×

### Resumo das Ações de Cobrança

O objetivo desta funcionalidade é gerar o resumo das ações de cobrança com a atividade *emitir* já realizada e a atividade *encerrar* ainda não realizada, efetuando a atividade de encerrar ações de cobrança que estejam comandadas.

A funcionalidade pode ser acessada via **Menu do sistema**, no caminho: **GSAN > Cobrança > Resumo das Ações de Cobrança**.

Feito isso, o sistema acessa a tela abaixo:

#### Observação

Informamos que os dados exibidos nas telas a seguir são fictícios, e não retratam informações de clientes.

Last update: 08/01/2018 14:01 14:01 14:

| Informação de Dados                                           | para Geração de Resumo Ação Consulta                                                                                            |
|---------------------------------------------------------------|----------------------------------------------------------------------------------------------------|
| último Processamento: 09/07<br>Para gerar a consulta de resun | /2017 24:01:00<br>no acão, informe os dados abaixo:                                                                             |
| Mês/Ano de Referência:*                                       | MM/AAAA                                                                                                    |
| Grupo de Cobraça:                                             | GRUPO 100<br>GRUPO 101<br>GRUPO 102<br>GRUPO 103<br>GRUPO 104                                                                   |
| Gerência Regional:                                            | GCN - GERENCIA COMERCI.<br>RAG - REGIONAL AGRESTE<br>RAO - REGIONAL ALTO OES<br>RMG - REGIONAL MATO GR/<br>ROE - REGIONAL OESTE |
| Unidade de Negócio:                                           | UCNL - UNIDADE COMERCIAL LESTE<br>UCNN - UNIDADE COMERCIAL NORTE<br>UCNO - UNIDADE COMERCIAL OESTE                              |
| Localidade Pólo:                                              | P                                                                                                    |
| Localidade:                                                   | R                                                                                                    |
| Setor Comercial:                                              |                                                                                                    |
| Quadra:                                                       |                                                                                                    |
| Perfil do Imóvel:                                             | CLIENTE COORPORATIVO<br>CONISA<br>GRANDE CLIENTE                                                                                |
| Ligação de água:                                              | CANCEL/INEXISTENTE<br>CORTADO<br>FACTIVEL                                                                                       |
| Ligação de Esgoto:                                            | CORTADO<br>FACTIVEL<br>LIGADO                                                                                                   |
| Categoria:                                                    | COMERCIAL<br>INDUSTRIAL<br>PUBLICO                                                                                              |
| Esfera de Poder:                                              | CAERN<br>ESTADUAL<br>FEDERAL                                                                                                    |
| Empresa:                                                      | ARSBAN<br>BBL<br>CAERN<br>CANTEIROS CONSTRUCOE<br>CCC ENGENHARIA LTDA                                                           |
| Tipo de Impressão:*                                           | <b>T</b>                                                                                                    |
| Limpar                                                        | * Campo Obrigatório<br>Gerar Consulta                                                                                           |

Base de Conhecimento de Gestão Comercial de Saneamento - https://www.gsan.com.br/

Acima, informe, obrigatoriamente, os campos **Mês/Ano de Referência** e **Tipo de Impressão**. Depois, preencha os demais campos que julgar necessários (para detalhes sobre o preenchimento

dos campos clique AQUI) e clique no botão Gerar Consulta

Em seguida, o sistema **verifica** a existência e seleciona os cronogramas dos grupos de cobrança e meses de referência. Para cada cronograma de grupo e mês de referência selecionado, o sistema seleciona as **ações de cobrança** do cronograma.

Para cada **ação de cobrança** selecionada do cronograma, o sistema seleciona a **atividade da ação de cobrança** correspondente a emitir, e a correspondente a encerrar.

Feito isso, o sistema exibe a tela em duas abas: **Parâmetros** e **Resumo**. Na tela **Parâmetros**, serão apresentadas as opções de filtro utilizadas na tela **Informação de Dados para Geração de** 

**Resumo Ação Consulta**. Caso sejam essas as opções desejadas, clique no botão Avançar para a aba **Resumo**; caso contrário, clique no botão Voltar para retornar à tela de filtro.

| Dados                          | s da Geração da Consulta |
|--------------------------------|--------------------------|
| lês/Ano de Referência:         | 12/2013                  |
| irupo de Cobrança:             | <b>•</b>                 |
| erência Regional:              | GNM - GNM CENTRO -       |
| Inidade de Negócio:            | <b>•</b>                 |
| Perfil do Imóvel:              | NORMAL -                 |
| lituação de Ligação de Água:   | LIGADO 👻                 |
| lituação de Ligação de Esgoto: | <b>•</b>                 |
| Categoria:                     | RESIDENCIAL -            |
| sfera de Poder:                | PARTICULAR -             |
| mpresa:                        | -                        |
|                                |                          |
|                                | Avançar                  |

Caso sejam informados, apenas, os campos obrigatórios **Mês/Ano de Referência**, e **Tipo de Impressão**, clique no botão Avançar para avançar para a aba **Resumo**; caso contrário, clique no botão Voltar para retornar à tela de filtro. 01/08/2025 14:13

| 5  | /1  | r |
|----|-----|---|
| 3/ | L I | 2 |

|                                        | Ø Gsan -> Cobranca -> Resumo das Acoes de Cobranca |
|----------------------------------------|----------------------------------------------------|
| Consultar Resumo das Ações de Cobrança | Parâmetros Resumo                                  |
|                                        |                                                    |
| Dados da Geração da                    | a Consulta                                         |
| Mês/Ano de Referência:                 | 06/2016                                            |
| Grupo de Cobrança:                     | •                                                  |
| Gerência Regional:                     | •                                                  |
| Unidade de Negócio:                    | •                                                  |
| Perfil do Imóvel:                      | •                                                  |
| Situação de Ligação de água:           | •                                                  |
| Situação de Ligação de Esgoto:         | •                                                  |
| Categoria:                             | •                                                  |
| Esfera de Poder:                       | •                                                  |
| Empresa:                               | •                                                  |
|                                        |                                                    |
|                                        | Avançar                                            |
| Voltar Cancelar                        |                                                    |
|                                        |                                                    |
| Ver                                    | são: Corretiva (Batch) 04/01/2018 - 18:57:19       |

Ao posicionar o *mouse* sobre o botão do resumo das ações de cobrança.

| último Proces | Mês/Ano de Referência: 06/2016<br>samento<br>Grupo de Cobrança: TODOS<br>Gerência Regional: TODAS |                   |
|---------------|---------------------------------------------------------------------------------------------------|-------------------|
| Mês/Ano: 06/2 | 016 Unidade de Negócio: TODAS<br>Perfil do Imóvel: TODOS                                          | CUUTINO.          |
| CORTE FISIC   | <u>D - Perio</u><br>Situação de Ligação de Água: TODAS<br>Situação de Ligação de Esonto: TODAS    | FINITIVO          |
| FISCALIZACA   | Categoria: TODAS                                                                                  | 2016 - DEFINITIVO |
| VISITA DE CO  | BRANCI Empresa: TODAS                                                                             | 016 - DEFINITIVO  |
|               | Voltar                                                                                            |                   |
| Voltar        | Cancelar                                                                                          |                   |
|               |                                                                                                   |                   |
|               |                                                                                                   |                   |
|               |                                                                                                   |                   |
|               |                                                                                                   |                   |

Base de Conhecimento de Gestão Comercial de Saneamento - https://www.gsan.com.br/

Como resultado da geração do resumo, o sistema exibe a tela com os links, que podem ser expandidos, conforme veremos na sequência.

|                | Acões                             | de Cobranca                |                     |  |
|----------------|-----------------------------------|----------------------------|---------------------|--|
| último Process | mento: 09/07/2017 24:01:00        | ao cobranga                |                     |  |
| Mês/Ano: 06/20 | 16                                |                            |                     |  |
| CORTE FISICO   | - Período de Execução da Ação: 13 | 3/06/2016 a 21/07/2016 - D | EFINITIVO           |  |
| FISCALIZACA    | IMOVEL - Período de Execução d    | a Ação: 23/06/2016 a 02/0  | 8/2016 - DEFINITIVO |  |
| VISITA DE COE  | RANCA - Período de Execução da    | Ação: 01/06/2016 a 11/07   | 2016 - DEFINITIVO   |  |
|                |                                   | Voltar                     |                     |  |
| Voltar         | Cancelar                          |                            |                     |  |
|                |                                   |                            |                     |  |
|                |                                   |                            |                     |  |
|                |                                   |                            |                     |  |
|                |                                   |                            |                     |  |
|                |                                   |                            |                     |  |

A tela acima mostra as ações de cobrança que atenderam aos parâmetros informados. Nela são exibidos além no nome das ações, os períodos para sua execução.

O período de execução tem como data inicial a data em que foi realizada a emissão da ação. Caso a ação de cobrança ainda não tenha sido encerrada, a data final será a data prevista para o encerramento da ação. Neste caso, aparecerá ao lado a condição **Provisório**, significando que as ordens de serviço da ação ainda estão sendo executadas, bem como os débitos pagos, parcelados ou cancelados, podendo uma próxima consulta com os mesmos parâmetros apresentar

quantitativos diferentes. Quando a ação é encerrada, a data de encerramento real substitui a data prevista e a constante ao lado da ação muda para **Definitivo** e os quantitativos não mais serão alterados.

Ao clicar no link (ex. <u>AVISO DE CORTE - Período de Execução da Ação: 18/12/2013 a 14/02/2014 -</u> <u>PROVISÓRIO</u>), a tela será expandida, gerando novos links, os quais serão exibidos em popups com os detalhes das informações processadas (com base nos parâmetros informados). Para retornar a situação anterior da tela, clique novamente sobre o link.

|                                                                                                    | Action                                                                                                    | Cobrance                                                                                                    | Par                                                                                                    | Ameu us Kesun                                                                                                    |
|----------------------------------------------------------------------------------------------------|----------------------------------------------------------------------------------------------------|----------------------------------------------------------------------------------------------------|----------------------------------------------------------------------------------------------------|----------------------------------------------------------------------------------------------------|
| Itimo Processamento: 09/07/201                                                                                                    | Açoes de<br>17 24:01:00                                                                                                    | e Cobrança                                                                                                    |                                                                                                    |                                                                                                    |
| lês/Ano: 06/2016                                                                                                    | ução da Ação: 13/0                                                                                                    | 6/2016 2 21/07/201                                                                                                    |                                                                                                    |                                                                                                    |
| CONTE TISICO - Tenodo de Exec                                                                                                    | Quantidade                                                                                                    | Percentual                                                                                                    | Valor                                                                                                    | Percent                                                                                                    |
| EMITIDOS                                                                                                    | 12.676                                                                                                    | 100,00                                                                                                    | 6.893.692,89                                                                                                    | 100.                                                                                                    |
|                                                                                                    | Situação                                                                                                    | o de Ação                                                                                                    |                                                                                                    |                                                                                                    |
|                                                                                                    | Quantidade                                                                                                    | Percentual                                                                                                    | Valor                                                                                                    | Percente                                                                                                    |
| EXECUTADA                                                                                                    | 8.251                                                                                                    | 65,09                                                                                                    | 4.375.759,48                                                                                                    | 63,                                                                                                    |
| DENDENTE                                                                                                    | Situação<br>6.265                                                                                                    | do Debito                                                                                                    | 2 695 029 05                                                                                                    | 0.4                                                                                                    |
| PAGO                                                                                                    | 1.465                                                                                                    | 17 76                                                                                                    | 409 393 28                                                                                                    | 94                                                                                                    |
| PARCELADO                                                                                                    | 521                                                                                                    | 6,31                                                                                                    | 281.327.25                                                                                                    | 6,                                                                                                    |
|                                                                                                    | Situação                                                                                                    | o de Ação                                                                                                    |                                                                                                    |                                                                                                    |
| 1                                                                                                    | Quantidade                                                                                                    | Percentual                                                                                                    | Valor                                                                                                    | Percente                                                                                                    |
| CANCELADA                                                                                                    | 3.149                                                                                                    | 24,84                                                                                                    | 2.062.283,78                                                                                                    | 29,                                                                                                    |
| DENDENTE                                                                                                    | Situação                                                                                                    | do Debito                                                                                                    | 1 027 292 42                                                                                                    | 02                                                                                                    |
| PAGO                                                                                                    | 2.772                                                                                                    | 9.69                                                                                                    | 75 540 11                                                                                                    | 93,                                                                                                    |
| PARCELADO                                                                                                    | 72                                                                                                    | 2.29                                                                                                    | 49.361.24                                                                                                    | 2.                                                                                                    |
|                                                                                                    | Situação                                                                                                    | o de Ação                                                                                                    |                                                                                                    |                                                                                                    |
| CANCELADA POR DECURSO                                                                                                    | Quantidade                                                                                                    | Percentual                                                                                                    | Valor                                                                                                    | Percente                                                                                                    |
| DE PRAZO 🦻                                                                                                    | 478                                                                                                    | 3,77                                                                                                    | 209.142,78                                                                                                    | 3,                                                                                                    |
|                                                                                                    | Situação                                                                                                    | do Débito                                                                                                    |                                                                                                    |                                                                                                    |
| PENDENTE                                                                                                    | 444                                                                                                    | 92,89                                                                                                    | 198.001,73                                                                                                    | 94,                                                                                                    |
| PAGO                                                                                                    | 28                                                                                                    | 5,86                                                                                                    | 7.589,67                                                                                                    | 3,                                                                                                    |
| PARCELADO                                                                                                    | 6                                                                                                    | 1,26                                                                                                    | <u>3.551,38</u>                                                                                                    | 1,                                                                                                    |
|                                                                                                    | Situação                                                                                                    | o de Açao                                                                                                    |                                                                                                    |                                                                                                    |
| PAG/PARC/CANC ATE 10 DIAS                                                                                                    | Quantidade                                                                                                    | Percentual                                                                                                    | Valor                                                                                                    | Percenti                                                                                                    |
| 1                                                                                                    | 798                                                                                                    | 6,30                                                                                                    | 246.506,85                                                                                                    | 3,                                                                                                    |
|                                                                                                    | Situação                                                                                                    | do Débito                                                                                                    |                                                                                                    |                                                                                                    |
| PAGO                                                                                                    | 698                                                                                                    | 87,47                                                                                                    | <u>188.588.75</u>                                                                                                    | 76,                                                                                                    |
| PARCELADO                                                                                                    | 100                                                                                                    | 12,53                                                                                                    | <u>57.918,10</u>                                                                                                    | 23,                                                                                                    |
| ISCALIZACAO IMOVEL - Períod                                                                                                    | o de Execução da /                                                                                                    | Ação: 23/06/2016 a                                                                                                    | 02/08/2016 - DEF                                                                                                    | INITIVO                                                                                                    |
| EMITIDOS                                                                                                    | Quantidade                                                                                                    | Percentual                                                                                                    | Valor                                                                                                    | Percenti                                                                                                    |
|                                                                                                    | 4.688                                                                                                    | 100,00                                                                                                    | 2.764.871,38                                                                                                    | 100,                                                                                                    |
|                                                                                                    | Situaça                                                                                                    | o de Açao                                                                                                    |                                                                                                    |                                                                                                    |
|                                                                                                    | Quantidade                                                                                                    | Percentual                                                                                                    | Valor                                                                                                    | Percenti                                                                                                    |
| DE PRAZO                                                                                                    | 29                                                                                                    | 0,62                                                                                                    | 16.478,11                                                                                                    | 0,                                                                                                    |
| DENDENTE                                                                                                    | Situação                                                                                                    | do Debito                                                                                                    | 16 470 11                                                                                                    | 100                                                                                                    |
| PENDENTE                                                                                                    | Situação                                                                                                    | o de Acão                                                                                                    | 10.478,11                                                                                                    | 100,                                                                                                    |
| -                                                                                                    | Quantidade                                                                                                    | Percentual                                                                                                    | Valor                                                                                                    | Percente                                                                                                    |
| FISCALIZADA                                                                                                    | 4.659                                                                                                    | 99,38                                                                                                    | 2.748.393,27                                                                                                    | 99,                                                                                                    |
|                                                                                                    | Situação                                                                                                    | do Débito                                                                                                    |                                                                                                    |                                                                                                    |
| PENDENTE                                                                                                    | 4.284                                                                                                    | 91,95                                                                                                    | 2.595.129,15                                                                                                    | 94,                                                                                                    |
| PAGO                                                                                                    | 202                                                                                                    | 2,64                                                                                                    | 78 868 40                                                                                                    | 2,                                                                                                    |
| TARCELADO                                                                                                    | 123                                                                                                    | 2,04                                                                                                    | 10.000,40                                                                                                    | ۷.                                                                                                    |
| /ISITA DE COBRANCA - Período                                                                                                    | de Execução da A                                                                                                    | ção: 01/06/2016 a 1                                                                                                    | 1/07/2016 - DEFI                                                                                                    | NITIVO                                                                                                    |
| EMITIDOS                                                                                                    | Quantidade                                                                                                    | Percentual                                                                                                    | Valor                                                                                                    | Percentu                                                                                                    |
|                                                                                                    | 16.160<br>Situação                                                                                                    | 100,00                                                                                                    | 8.744.252,63                                                                                                    | 100,                                                                                                    |
|                                                                                                    | Quantidade                                                                                                    | Percentual                                                                                                    | Valor                                                                                                    | Percenti                                                                                                    |
| PENDENTE                                                                                                    | 3                                                                                                    | 0,02                                                                                                    | 1.697,58                                                                                                    | 0,                                                                                                    |
|                                                                                                    |                                                                                                    | do Dábito                                                                                                    |                                                                                                    |                                                                                                    |
|                                                                                                    | Situação                                                                                                    | do Debito                                                                                                    |                                                                                                    |                                                                                                    |
| PENDENTE                                                                                                    | Situação<br>3                                                                                                    | 100,00                                                                                                    | 1.697,58                                                                                                    | 100,                                                                                                    |
| <u>PENDENTE</u>                                                                                                    | Situação<br>3<br>Situação                                                                                                    | 100,00<br>100,00<br>o de Ação                                                                                                    | 1.697,58                                                                                                    | 100,                                                                                                    |
|                                                                                                    | Situação<br>3<br>Situação<br>Quantidade                                                                                                    | 100,00<br>o de Ação<br>Percentual                                                                                                    | 1.697,58<br>Valor                                                                                                    | 100,<br>Percenti                                                                                                    |
| PENDENTE<br>EXECUTADA_                                                                                                    | Situação<br>3<br>Situação<br>Quantidade<br>15.065<br>Situação                                                                                                    | 100,00<br>o de Ação<br>Percentual<br>93,22                                                                                                    | 1.697,58<br>Valor<br>7.380.215,28                                                                                                    | 100,<br>Percentu<br>84,                                                                                                    |
| PENDENTE<br>EXECUTADA 🗭 🗭                                                                                                    | Situação<br>3<br>Situação<br>Quantidade<br>15.065<br>Situação<br>13.665                                                                                                    | 100,00<br>o de Ação<br>Percentual<br>93,22<br>o do Débito<br>90,71                                                                                                    | 1.697,58<br>Valor<br>7.380.215,28<br>6.969.711,54                                                                                                    | 100,<br>Percenti<br>84,<br>94.                                                                                                    |
| PENDENTE<br>EXECUTADA_ 🕬 🗭<br>PENDENTE<br>PAGO                                                                                                    | Situação<br>3<br>Situação<br>Quantidade<br>15.065<br>Situação<br>13.665<br>1.154                                                                                                    | 100,00<br>0 de Ação<br>Percentual<br>93,22<br>0 do Débito<br>90,71<br>7,66                                                                                                    | 1.697,58<br>Valor<br>7.380.215,28<br>6.969.711,54<br>285.405.64                                                                                                    | 100,<br>Percentu<br>84,<br>94,<br>3,                                                                                                    |
| PENDENTE<br>EXECUTADA V V<br>PENDENTE<br>PAGO<br>PARCELADO                                                                                                    | Situação<br>3<br>Situaçãa<br>Quantidade<br>15.065<br>Situação<br>13.665<br>1.154<br>243                                                                                                    | 100,00<br>0 de Ação<br>Percentual<br>93,22<br>0 do Débito<br>90,71<br>7,66<br>1,61                                                                                                    | 1.697,58<br>Valor<br>7.380.215,28<br>6.969.711,54<br>285.405.64<br>123.496.83                                                                                                    | 100,<br>Percentu<br>84,<br>94,<br>3,<br>1,                                                                                                    |
| PENDENTE<br>EXECUTADA PENDENTE<br>PAGO<br>PARCELADO<br>CANCELADO                                                                                                    | Situação<br>3<br>Situaçãa<br>Quantidade<br>15.065<br>Situação<br>13.665<br>1.154<br>243<br>3<br>3                                                                                                    | 100,00<br>o de Ação<br>Percentual<br>93,22<br>do Débito<br>90,71<br>7,66<br>1,61<br>0,02                                                                                                    | 1.697,58<br>Valor<br>7.380.215,28<br>6.969.711,54<br>285.405.64<br>123.496.83<br>1.601.27                                                                                                    | 100,<br>Percentu<br>84,<br>94,<br>3,<br>1,<br>0,                                                                                                    |
| PENDENTE<br>EXECUTADA PENDENTE<br>PAGO<br>PARCELADO<br>CANCELADO                                                                                                    | Situação<br>3<br>Situação<br>Quantidade<br>15.065<br>Situação<br>13.065<br>1.154<br>243<br>3<br>Situaçãa<br>Usituaçãa                                                                                                    | 100,00<br>o de Ação<br>Percentual<br>93,22<br>do Débito<br>90,71<br>7,66<br>1,61<br>0,02<br>o de Ação                                                                                                    | 1.697,58<br>Valor<br>7.380,215,28<br>6.969,711,54<br>285,405,64<br>123,496,83<br>1.601,27                                                                                                    | 100,<br>Percenti<br>84,<br>94,<br>3,<br>1,<br>0,                                                                                                    |
| PENDENTE<br>EXECUTADA. Description<br>PARCELADO<br>CANCELADO<br>CANCELADA.                                                                                                    | Situação<br>3 iluação<br>Quantidade<br>15.065<br>Situação<br>13.665<br>1.154<br>243<br>3<br>Situaçãa<br>Quantidade<br>987                                                                                                    | 100,00<br>100,00<br>o de Ação<br>Percentual<br>93,22<br>do Débito<br>90,71<br>7,66<br>1,61<br>0,02<br>o de Ação<br>Percentual<br>6,11                                                                                                    | 1.697.58<br>Valor<br>7.380.215.28<br>6.969.711.54<br>285.405.64<br>123.496.83<br>1.601.27<br>Valor<br>1.329.832.83                                                                                                    | 100,<br>Percentu<br>84,<br>94,<br>3,<br>1,<br>0,<br>Percentu<br>15                                                                                                    |
| PENDENTE<br>EXECUTADA. V V<br>PENDENTE<br>PAGO<br>PARCELADO<br>CANCELADO<br>CANCELADA. V                                                                                                    | Situação<br>3<br>Situação<br>Quantidade<br>15.065<br>Situação<br>1.154<br>243<br>3<br>Situaçãa<br>Quantidade<br>987<br>Situação                                                                                                    | 100,00<br>100,00<br>o de Ação<br>Percentual<br>93,22<br>o do Débito<br>90,71<br>7,66<br>1,61<br>0,02<br>o de Ação<br>Percentual<br>6,11<br>o Débito                                                                                                    | 1.697,58<br>Valor<br>7.380,215,28<br>6.969,711,54<br><u>285,405,64</u><br><u>123,496,83</u><br><u>1.601,27</u><br>Valor<br>1.329,832,83                                                                                                    | 100,<br>Percentu<br>84,<br>94,<br>3,<br>1,<br>0,<br>Percentu<br>15,                                                                                                    |
| PENDENTE<br>EXECUTADA. V V V<br>PENDENTE<br>PAGO<br>PARCELADO<br>CANCELADO<br>CANCELADA. V                                                                                                    | Situação<br>3<br>Situação<br>Quantidade<br>15.065<br>Situação<br>1.154<br>243<br>3<br>Situação<br>Quantidade<br>987<br>Situação<br>955                                                                                                    | 100,00<br>100,00<br>o de Ação<br>Percentual<br>93,22<br>o do Débito<br>90,71<br>7,66<br>1,61<br>0,02<br>o de Ação<br>Percentual<br>6,11<br>o do Débito                                                                                                    | 1.697,58<br>Valor<br>7.380,215,28<br>6.969,711,54<br><u>123,496,83</u><br><u>1.601,27</u><br>Valor<br>1.329,832,83<br>1.319,126,84                                                                                                    | 100,<br>Percentu<br>84,<br>3,<br>1,<br>0,<br>Percentu<br>15,<br>99,                                                                                                    |
| PENDENTE<br>EXECUTADA. V V V<br>PENDENTE<br>PAGO<br>PARCELADO<br>CANCELADO<br>CANCELADA. V                                                                                                    | Situação<br>3<br>Situação<br>Quantidade<br>15.065<br>Situação<br>1.154<br>243<br>3<br>Situação<br>Quantidade<br>987<br>Situação<br>955<br>23                                                                                                    | 100,00<br>o de Ação<br>Percentual<br>93,20<br>do Débito<br>90,71<br>7,66<br>1,61<br>0,02<br>o de Ação<br>Percentual<br>6,11<br>• do Débito<br>96,76<br>2,33                                                                                                    | 1.697.58<br>Valor<br>7.380.215.28<br>6.969.711.54<br>285.405.64<br>1.23.496.83<br>1.601.27<br>Valor<br>1.329.832.83<br>1.319.126.84<br>5.987.40                                                                                                   | 100,<br>Percentu<br>84,<br>94,<br>3,<br>1,<br>0,<br>Percentu<br>15,<br>99,<br>0,                                                                                                    |
| PENDENTE<br>EXECUTADA. V V<br>PENDENTE<br>PAGO<br>PARCELADO<br>CANCELADO<br>CANCELADA. V<br>PENDENTE<br>PAGO<br>PARCELADO                                                                                                    | Situação<br>3<br>Situação<br>Quantidade<br>15.065<br>Situação<br>13.665<br>1.154<br>243<br>3<br>Situação<br>Quantidade<br>987<br>Situação<br>955<br>23<br>9                                                                                                    | 100,00<br>0 de Ação<br>Percentual<br>93,22<br>0 do Débito<br>90,71<br>7,66<br>1,61<br>0,02<br>0 de Ação<br>Percentual<br>6,11<br>0 do Débito<br>96,76<br>2,33<br>0,91                                                                                                    | 1.697.58<br>Valor<br>7.380.215.28<br>6.969.711.54<br><u>285.405.64</u><br><u>123.496.83</u><br><u>1.601.27</u><br>Valor<br>1.329.832.83<br>1.319.126.84<br><u>5.987.40</u><br><u>4.718.59</u>                                                     | 100,<br>Percentt<br>84,<br>94,<br>3,<br>1,<br>0,<br>Percentt<br>15,<br>99,<br>0,<br>0,                                                                                                    |
| PENDENTE EXECUTADA V V V V V V V V V V V V V V V V V V                                                                                                    | Situação<br>3<br>Situação<br>Quantidade<br>15.065<br>Situação<br>13.665<br>1.154<br>243<br>3<br>Situação<br>Quantidade<br>987<br>Situação<br>955<br>23<br>9<br>Situação                                                                                                    | 100,00<br>0 de Ação<br>Percentual<br>93,22<br>0 do Débito<br>90,71<br>7,66<br>1,61<br>0,76<br>0 de Ação<br>Percentual<br>6,11<br>0 Débito<br>96,76<br>2,33<br>0,91<br>0 de Ação                                                                                                    | 1.697,58<br>Valor<br>7.380,215,28<br>6.969,711,54<br><u>285,405,64</u><br><u>123,496,83</u><br><u>1.601,27</u><br>Valor<br>1.329,832,83<br>1.319,126,84<br><u>5.987,40</u><br><u>4.718,59</u>                                                     | 100,<br>Percenti<br>84,<br>94,<br>3,<br>1,<br>0,<br>Percenti<br>15,<br>99,<br>0,<br>0,<br>0,                                                                                                    |
| PENDENTE<br>PENDENTE<br>PAGO<br>PARCELADO<br>CANCELADO<br>CANCELADA<br>PENDENTE<br>PAGO<br>PARCELADO<br>CANCELADA                                                                                                    | Situação<br>3<br>3<br>Situação<br>Quantidade<br>15.065<br>3<br>Situação<br>13.665<br>1.154<br>243<br>3<br>Situação<br>Quantidade<br>987<br>Situação<br>955<br>23<br>9<br>Situação<br>9<br>Situação                                                                                                    | 100,00<br>0 de Ação<br>Percentual<br>93,22<br>0 do Débito<br>90,71<br>7,66<br>1,61<br>0,02<br>0 de Ação<br>Percentual<br>6,11<br>0 do Débito<br>96,76<br>2,33<br>0,91<br>0 de Ação<br>Percentual                                                                                                    | 1.697,58<br>Valor<br>7.380,215,28<br>6.969,711,54<br><u>285,405,64</u><br><u>123,496,83</u><br><u>1.601,27</u><br>Valor<br>1.329,832,83<br>1.319,126,84<br><u>5.987,40</u><br><u>4.718,59</u><br>Valor                                            | 100,<br>Percenti<br>84,<br>94,<br>3,<br>1,<br>0,<br>Percenti<br>15,<br>99,<br>0,<br>0,<br>0,<br>0,<br>Percenti                                                                                      |
| PENDENTE<br>EXECUTADA V V V<br>PENDENTE<br>PAGO<br>PARCELADO<br>CANCELADA V V<br>PENDENTE<br>PAGO<br>PARCELADO<br>CANCELADA POR DECURSO<br>DE PRAZO. V                                                                                           | Situação           31           Situação           Quantidade           15.065           Situação           13.665           1.154           243           3           Situação           Quantidade           987           Situação           955           23           9           Situação           Quantidade           9           Situação           9           Situação           105                                                                                                    | 100,00<br>100,00<br>o de Ação<br>Percentual<br>93,22<br>o do Débito<br>90,71<br>7,66<br>1,61<br>0,02<br>o de Ação<br>Percentual<br>6,11<br>o do Débito<br>96,76<br>2,33<br>0,91<br>o de Ação<br>Percentual<br>0,95                                                                                                    | 1.697,58<br>Valor<br>7.380,215,28<br>6.969,711,54<br>285,405,64<br>123,496,83<br>1.601,27<br>Valor<br>1.329,832,83<br>1.319,126,84<br><u>5,987,40</u><br>4.718,59<br>Valor<br>32,506,94                                                           | 100,<br>Percenti<br>84,<br>94,<br>3,<br>1,<br>0,<br>Percenti<br>15,<br>99,<br>0,<br>0,<br>0,<br>0,<br>0,<br>0,<br>0,<br>0,<br>0,<br>0,<br>0,<br>0,<br>0,                                            |
| PENDENTE<br>EXECUTADA PACELADO<br>CANCELADO<br>CANCELADO<br>CANCELADO<br>PARCELADO<br>PARCELADO<br>CANCELADA<br>PENDENTE<br>PAGO<br>PARCELADO<br>CANCELADA POR DECURSO<br>DE PRAZO                                                               | Situação           3         Situação           Quantidade         15.065           Situação         13.065           1.154         243           3         Situação           Quantidade         987           Situação         987           Situação         987           Situação         955           23         9           Situação         9           Situação         9           Situação         9           Situação         9           Situação         9           Situação         9           Situação         9           Situação         9           Situação         9           Situação         9           Situação         9           Situação         9           Situação         105           Situação         105 | 100,00<br>100,00<br>o de Ação<br>Percentual<br>93,22<br>o do Débito<br>90,71<br>7,66<br>1,61<br>0,02<br>o de Ação<br>Percentual<br>6,11<br>o do Débito<br>96,76<br>2,33<br>0,96<br>7,33<br>0,02<br>Percentual<br>0,65<br>0,05<br>0,05 | 1.697,58<br>Valor<br>7.380,215,28<br>6.969,711,54<br><u>285,405,64</u><br><u>123,496,83</u><br><u>1.601,27</u><br>Valor<br>1.329,832,83<br>1.319,126,84<br><u>5.987,40</u><br><u>4.718,59</u><br>Valor<br>32.506,94                               | 100,<br>Percenti<br>84,<br>94,<br>3,<br>1,<br>0,<br>Percenti<br>99,<br>0,<br>0,<br>0,<br>Percenti<br>0,                                                                                             |
| PENDENTE<br>EXECUTADA.<br>PENDENTE<br>PAGO<br>PARCELADO<br>CANCELADO<br>CANCELADA.<br>PENDENTE<br>PAGO<br>PARCELADO<br>CANCELADO<br>CANCELADO<br>CANCELADO<br>CANCELADO<br>CANCELADO<br>CANCELADO<br>CANCELADO                                   | Situação<br>3<br>Situação<br>Quantidade<br>15.065<br>Situação<br>13.065<br>1.154<br>243<br>3<br>Situaçãa<br>Quantidade<br>987<br>Situação<br>955<br>233<br>99<br>Situação<br>99<br>Situação<br>Quantidade<br>105<br>Situação<br>988                                                                                                    | 100,00           o de Ação           Percentual           93,22           do Débito           90,71           7,66           1,61           0,02           o de Ação           Percentual           96,76           2,33           0,91           o de Ação           Percentual           0,61           o do Débito           96,76           2,33           0,91           o de Ação           Percentual           0,65           o do Débito           9,65           o do Débito                                                                                                    | 1.697,58<br>Valor<br>7.380,215,28<br>6.969,711,54<br><u>285,405,64</u><br><u>123,496,83</u><br><u>1.601,27</u><br>Valor<br>1.329,832,83<br>1.319,126,84<br><u>5.987,40</u><br><u>4.718,59</u><br>Valor<br>32,506,94<br><u>30,707,99</u><br>004,52 | 100,<br>Percenti<br>84,<br>94,<br>3,<br>1,<br>0,<br>Percenti<br>15,<br>99,<br>0,<br>0,<br>0,<br>Percenti<br>0,<br>99,<br>0,<br>0,<br>0,<br>0,<br>0,<br>0,<br>0,<br>0,<br>0,<br>0,<br>0,<br>0,<br>0, |
| PENDENTE<br>EXECUTADA. PENDENTE<br>PAGO<br>PARCELADO<br>CANCELADO<br>CANCELADO<br>CANCELADA<br>PENDENTE<br>PAGO<br>PARCELADO<br>CANCELADA<br>PENDENTE<br>PAGO<br>PARCELADO<br>CANCELADA POR DECURSO<br>DE PRAZO<br>PENDENTE<br>PAGO<br>PARCELADO | Situação<br>3<br>Situação<br>Quantidade<br>15.065<br>Situação<br>13.665<br>1.154<br>243<br>3<br>Situação<br>Quantidade<br>987<br>Situação<br>955<br>23<br>9<br>9<br>Situação<br>955<br>23<br>9<br>9<br>Situação<br>955<br>23<br>9<br>9<br>Situação<br>987<br>Situação<br>988<br>66<br>6                                                                                                    | 100,00<br>0 de Ação<br>Percentual<br>93,23<br>0 do Débito<br>90,71<br>7,66<br>1,61<br>0,02<br>0 de Ação<br>Percentual<br>6,11<br>0 do Débito<br>96,76<br>2,33<br>0,91<br>0 de Ação<br>Percentual<br>0,65<br>0 do Débito                                                                                                    | 1.697,58<br>Valor<br>7.380,215,28<br>6.969,711,54<br>285,405,64<br>123,496,83<br>1.601,27<br>Valor<br>1.329,832,83<br>1.319,126,84<br>5.987,40<br>4.718,59<br>Valor<br>32,506,94<br>30,707,99<br>984,58<br>844,52                                 | 100,<br>Percentu<br>84,<br>94,<br>3,<br>1,<br>0,<br>Percentu<br>0,<br>0,<br>0,<br>0,<br>0,<br>0,<br>0,<br>0,<br>0,<br>0,<br>0,<br>0,<br>0,                                                          |
| PENDENTE<br>EXECUTADA. Constraints<br>PENDENTE<br>PAGO<br>PARCELADO<br>CANCELADO<br>CANCELADA. Constraints<br>PENDENTE<br>PAGO<br>PARCELADO<br>CANCELADA POR DECURSO<br>DE PRAZO. Constraints<br>PENDENTE<br>PAGO<br>PARCELADO                   | Situação<br>3<br>Situação<br>Quantidade<br>15.065<br>Situação<br>1.154<br>243<br>3<br>Situação<br>Quantidade<br>987<br>Situação<br>955<br>23<br>99<br>Situação<br>Quantidade<br>105<br>Situação<br>988<br>66<br>1                                                                                                    | 100,00<br>o de Ação<br>Percentual<br>93,22<br>o do Débito<br>90,71<br>7,66<br>1,61<br>0,62<br>o de Ação<br>Percentual<br>6,11<br>0 do Débito<br>96,76<br>2,33<br>0,91<br>o de Ação<br>Percentual<br>0,65<br>o do Débito<br>93,33<br>5,71<br>0,95                                                                                                    | 1.697,58<br>Valor<br>7.380,215,28<br>6.969,711,54<br>285,405,64<br>123,496,83<br>1.601,27<br>Valor<br>1.329,832,83<br>1.319,126,84<br><u>5.987,40</u><br>4.718,59<br>Valor<br>32,506,94<br>30,707,99<br><u>984,58</u><br>814,37                   | 100,<br>Percentu<br>84,<br>94,<br>3,<br>1,<br>0,<br>Percentu<br>0,<br>Percentu<br>0,<br>99,<br>0,<br>0,<br>0,<br>0,<br>0,<br>0,<br>0,<br>0,<br>0,<br>0,<br>0,<br>0,<br>0,                           |
| PENDENTE EXECUTADA. Constraints PENDENTE PAGO PARCELADO CANCELADO CANCELADA. Constraints PENDENTE PAGO PARCELADO CANCELADA POR DECURSO DE PRAZO. Constraints PENDENTE PAGO PARCELADA POR DECURSO DE PRAZO. Constraints PENDENTE PAGO PARCELADO   | Situação<br>3<br>Situação<br>Quantidade<br>15.065<br>Situação<br>13.665<br>1.154<br>243<br>3<br>Situação<br>987<br>Situação<br>955<br>233<br>9<br>Situação<br>955<br>233<br>9<br>Situação<br>955<br>233<br>9<br>Situação<br>955<br>233<br>9<br>Situação<br>955<br>233<br>9<br>Situação<br>955<br>233<br>9<br>Situação<br>955<br>233<br>9<br>Situação<br>955<br>233<br>9<br>Situação<br>9<br>5<br>10<br>10<br>10<br>10<br>10<br>10<br>10<br>10<br>10<br>10                                                                                                    | 100,00         100,00           o de Ação         Percentual           93,22         do Débito           90,71         7,66           1,61         0,02           o de Ação         Percentual           6,11         6,11           o do Débito         96,76           2,33         0,91           o de Ação         Percentual           0,91         0,65           o do Débito         93,33           5,71         0,95                                                                                                    | 1.697,58<br>Valor<br>7.380,215,28<br>6.969,711,54<br>285,405,64<br>123,496,83<br>1.001,27<br>Valor<br>1.329,832,83<br>1.319,126,84<br>5.987,40<br>4.718,59<br>Valor<br>32,506,94<br>30,707,99<br><u>984,58</u><br>814,37                          | 100,<br>Percentu<br>84,<br>94,<br>3,<br>1,<br>0,<br>Percentu<br>0,<br>0,<br>0,<br>0,<br>0,<br>0,<br>0,<br>0,<br>0,<br>0,<br>0,<br>0,<br>0,                                                          |

Acima temos a situação detalhada das ações de cobrança **aviso de corte e corte físico**: quantas ordens de corte foram emitidas; quantas estão pendentes ou foram executadas, ou ainda quais foram canceladas e canceladas a prazo.

1.

**Emitido** é a situação de ações de cobrança que não geram ordens de serviço.

2.

**Pendente** é a situação de ações de cobrança que geram ordens de serviço ainda não executadas, nem canceladas ou canceladas por decurso de prazo.

3.

**Pago** é a situação de ações de cobrança cujos valores foram pagos integralmente pelo cliente. 4.

**Parcelado** é a situação de ações de cobrança cujos valores foram parcelados pelo cliente. 5.

**Executada** é a situação de ações de cobrança cuja ordem de serviço é executada, ou seja, o serviço é realizado e a ordem de serviço encerrada.

6.

**Cancelada** é a situação de ações de cobrança cuja ordem de serviço é encerrada sem ter sido realizado o serviço correspondente.

7.

**Cancelada prazo** é a situação de ações de cobrança cuja data de realização prevista para a atividade Encerrar da ação de cobrança é atingida. Nesse caso, as ordens de serviço que se encontravam na situação Pendente são automaticamente ENCERRADAS POR DECURSO DE PRAZO. 8.

Suspensa por PAG/PARC/CANC/ até 10 dias é a situação de ações de cobrança suspensas por pagamento em até 10 dias do aviso. 9.

**Suspensa por PAG/PARC/CANC/ após 10 dias** é a situação de ações de cobrança suspensas por pagamento 10 dias após o aviso.

Ao clicar nos links das respectivas ações de cobrança, o sistema visualiza uma tela que detalha a situação da ação, conforme modelo abaixo:

| Consultar F<br>Ação de Cobran<br>Situação da Açã | Resumo das A<br>Iça: CORTE FISIO<br>io: EMITIDOS | lções de Cob<br>CO       | rança      |                     |            |
|--------------------------------------------------|--------------------------------------------------|--------------------------|------------|---------------------|------------|
| Perfil do<br>Imóvel                              | Limite 500,00                                    | Quantidade<br>Documentos | Percentual | Valor<br>Documentos | Percentual |
|                                                  | ACIMA                                            | 4.661                    | 36,77      | 4.752.657,13        | 68,94      |
| NORMAL                                           | ABAIXO                                           | 8.015                    | 63,23      | 2.141.035,76        | 31,06      |
|                                                  | TOTAL                                            | 12.676                   | 100,00     | 6.893.692,89        | 100,00     |
| TO                                               | TAL                                              | 12676                    | 100,00     | 6.893.692,89        | 100,00     |
|                                                  |                                                  |                          |            |                     | Fechar     |

Da mesma forma, ao clicar no ícone 🥟 o sistema visualiza uma tela que detalha o tipo de corte relacionado à ação de cobrança, conforme modelo abaixo:

| Consultar Tipo de Cort<br>Ação de Cobrança: CORTE FIS<br>Situação da Ação: EXECUTAL | e da Ordem<br>SICO<br>DA |            |              |            |
|-------------------------------------------------------------------------------------|--------------------------|------------|--------------|------------|
| Tipo de Corte da Ordem                                                              | Quantidade               | Percentual | Valor        | Percentual |
| CAVALETE                                                                            | 1                        | 0,01       | 505,01       | 0,01       |
| CORTE NICHO                                                                         | 7.434                    | 90,10      | 3.829.930,78 | 87,53      |
| CORTE COM PAVIMENTACAO                                                              | 269                      | 3,26       | 183.131,97   | 4,19       |
| CORTE SEM PAVIMENTACAO                                                              | 547                      | 6,63       | 362.191,72   | 8,28       |
| TOTAL                                                                               | 8251                     | 100,00     | 4.375.759,48 | 100,00     |
|                                                                                     |                          |            |              | Fee        |

#### Validações do Preenchimento dos Campos

Durante o preenchimento dos campos, o sistema efetua algumas validações. São elas:

Verificar Existência de Cronograma:

Caso não exista cronograma, o sistema gera uma exceção com a mensagem *Não existem dados na tabela de cronograma*.

Verificar Existência de Ações de Cobrança:

Caso não existam ações de cobrança para o cronograma, o sistema segue o procedimento para o próximo cronograma.

Verificar Existência da Atividade Emitir da Ação de Cobrança:

Caso não exista a atividade emitir para a ação de cobrança, o sistema segue o procedimento para a próxima ação de cobrança.

Verificar Realização da Atividade Emitir da Ação de Cobrança:

Caso a atividade emitir para a ação de cobrança não esteja realizada, o sistema segue o procedimento para a próxima ação de cobrança.

Verificar Existência da Atividade Encerrar da Ação de Cobrança:

Caso não exista a atividade encerrar para a ação de cobrança, segue o procedimento para a próxima ação de cobrança.

Verificar Realização da Atividade Encerrar da Ação de Cobrança:

Caso a atividade encerrar para a ação de cobrança já esteja realizada, segue o procedimento para a próxima ação de cobrança.

Verificar Existência de Documentos de Cobrança:

Caso não existam documentos de cobrança, segue o procedimento para a próxima ação de cobrança.

Verificar Existência de Ordens de serviço:

Caso não existam ordens de serviço, segue o procedimento para a próxima ação de cobrança.

# **Preenchimento dos Campos**

| Campo                       | Preenchimento dos Campos                                                                                                    |
|-----------------------------|----------------------------------------------------------------------------------------------------|
| Mês/Ano de<br>Referência(*) | Campo obrigatório - Informe o mês e o ano de referência do cíclo de cobrança,<br>no formato mm/aaaa.                                                                                                    |
| Grupo de Cobrança           | Informe o grupo de cobrança, clicando sobre o item desejado entre as opções<br>disponibilizadas.<br>Para selecionar mais de uma opção, mantenha a tecla <i>Ctrl</i> pressionada e<br>clique sobre as demais opções desejadas.  |
| Gerência Regional           | Informe a gerência regional, clicando sobre o item desejado entre as opções<br>disponibilizadas.<br>Para selecionar mais de uma opção, mantenha a tecla <i>Ctrl</i> pressionada e<br>clique sobre as demais opções desejadas.  |
| Unidade de Negócio          | Informe a unidade de negócio, clicando sobre o item desejado entre as opções<br>disponibilizadas.<br>Para selecionar mais de uma opção, mantenha a tecla <i>Ctrl</i> pressionada e<br>clique sobre as demais opções desejadas. |
| Localidade Polo             | Informe a localidade polo, ou clique no botão 🔍, link <b>Pesquisar Localidade</b> , para selecionar a localidade desejada. O nome será exibido no campo ao lado.                                                               |
|                             | Para apagar o conteúdo do campo, clique no botão 🕙 ao lado do campo em<br>exibição.                                                                                                    |
| Localidade                  | Informe a localidade, ou clique no botão 🕵, link <b>Pesquisar Localidade</b> ,<br>para selecionar a localidade desejada. O nome será exibido no campo ao lado.                                                                 |
|                             | Para apagar o conteúdo do campo, clique no botão 🕙 ao lado do campo em<br>exibição.                                                                                                    |
| Setor Comercial             | Informe o setor comercial, ou clique no botão R link <b>Pesquisar Setor</b><br><b>Comercial</b> , para selecionar o setor desejado. O nome será exibido no campo<br>ao lado.                                                   |
|                             | Para apagar o conteúdo do campo, clique no botão 🕙 ao lado do campo em<br>exibição.                                                                                                    |
| Quadra                      | Informe uma quadra válida.                                                                                                    |
| Perfil do Imóvel            | Informe o perfil do imóvel, clicando sobre o item desejado entre as opções<br>disponibilizadas.<br>Para selecionar mais de uma opção, mantenha a tecla <i>Ctrl</i> pressionada e<br>clique sobre as demais opções desejadas.   |
| Ligação de Água             | Informe a ligação de água, clicando sobre o item desejado entre as opções<br>disponibilizadas.<br>Para selecionar mais de uma opção, mantenha a tecla <i>Ctrl</i> pressionada e<br>clique sobre as demais opções desejadas.    |
| Ligação de Esgoto           | Informe a ligação de esgoto, clicando sobre o item desejado entre as opções<br>disponibilizadas.<br>Para selecionar mais de uma opção, mantenha a tecla <i>Ctrl</i> pressionada e<br>clique sobre as demais opções desejadas.  |
| Categoria                   | Informe a categoria, clicando sobre o item desejado entre as opções<br>disponibilizadas.<br>Para selecionar mais de uma opção, mantenha a tecla <i>Ctrl</i> pressionada e<br>clique sobre as demais opções desejadas.          |

| Campo                | Preenchimento dos Campos                                                                                                    |
|----------------------|----------------------------------------------------------------------------------------------------|
| Esfera de Poder      | Informe a esfera de poder, clicando sobre o item desejado entre as opções<br>disponibilizadas.<br>Para selecionar mais de uma opção, mantenha a tecla <i>Ctrl</i> pressionada e<br>clique sobre as demais opções desejadas. |
| Empresa              | Informe a empresa, clicando sobre o item desejado entre as opções<br>disponibilizadas.<br>Para selecionar mais de uma opção, mantenha a tecla <i>Ctrl</i> pressionada e<br>clique sobre as demais opções desejadas.         |
| Tipo de Impressão(*) | Campo obrigatório - Selecione uma das opções disponibilizadas pelo sistema.                                                                                                    |

# Funcionalidade dos Botões

| Botão          | Descrição da Funcionalidade                                                                                                    |
|----------------|----------------------------------------------------------------------------------------------------|
| R              | Ao clicar neste botão, o sistema permite consultar um dado nas bases de dados.                                                                        |
| 8              | Ao clicar neste botão, o sistema apaga o conteúdo do campo em exibição.                                                                               |
| Limpar         | Ao clicar neste botão, o sistema limpa o conteúdo dos campos na tela.                                                                                 |
| Cancelar       | Ao clicar neste botão, o sistema cancela a operação e retorna à tela principal.                                                                       |
| Avançar        | Ao clicar neste botão, o sistema avança para aba seguinte.                                                                                            |
| Voltar         | Ao clicar neste botão, o sistema retorna à aba anterior.                                                                                              |
| Voltar         | Ao clicar neste botão, o sistema volta à tela anterior.                                                                                               |
| æ              | Ao posicionar o mouse sobre este botão, o sistema exibe o <i>hint</i> contendo os parâmetros utilizados para geração do resumo das ações de cobrança. |
| Gerar Consulta | Ao clicar neste botão, o sistema comanda a geração do resumo das ações de cobrança.                                                                   |

### Referências

Resumo das Ações de Cobrança

**Termos Principais** 

Cobrança

Clique **aqui** para retornar ao Menu Principal do GSAN.

update: 08/01/2018 ajuda:cobranca:resumo\_das\_acoes\_de\_cobranca https://www.gsan.com.br/doku.php?id=ajuda:cobranca:resumo\_das\_acoes\_de\_cobranca&rev=1515420095 14:01

#### From:

https://www.gsan.com.br/ - Base de Conhecimento de Gestão Comercial de Saneamento

Permanent link: https://www.gsan.com.br/doku.php?id=ajuda:cobranca:resumo\_das\_acoes\_de\_cobranca&rev=1515420095

Last update: 08/01/2018 14:01

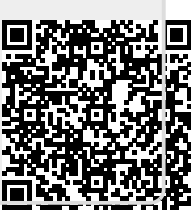